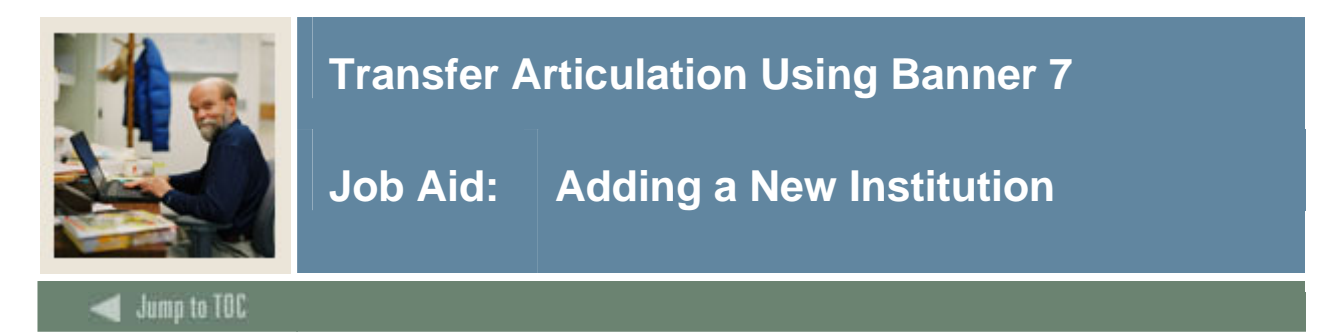

### Purpose

The Source/Background Institution Code Validation Form (STVSBGI) is used to create, update, insert, and delete source/background institution codes. Several other modules use this form to validate these codes.

<u>Note</u>: This form already has the necessary seed data input in the system and only needs to be reviewed. If a new institution needs to be added, follow the procedure shown below.

#### **Banner form**

| urce or Backg<br>Institution | pround<br>Description          | Type | Source<br>Indicator | Admissior<br>Request | 15                 | EDI | FICE   | Voice Response<br>Message Number |
|------------------------------|--------------------------------|------|---------------------|----------------------|--------------------|-----|--------|----------------------------------|
| 000003                       | Bryn Mawr                      | С    |                     | CLT1                 | College Transcript | Y   | 12345  |                                  |
| 002078                       | Loyola College in MD           | _ C  |                     | CLT1                 | College Transcript |     |        |                                  |
| 002631                       | Rutgers State Univ - NJ        | С    |                     | CLT1                 | College Transcript |     |        |                                  |
| 003754                       | Virginia Poly Intst & St Univ  | С    |                     | CLT1                 | College Transcript | Y   |        |                                  |
| 0462                         | Athens Area Technical List     | _ C  |                     | CLT1                 | College Transcript |     |        |                                  |
| 0929                         | Houston Community College      | C    |                     | CLT1                 | College Transcript | Y   |        |                                  |
| 1005                         | Auburn University              | C    |                     | CLT1                 | College Transcript | Y   | 123456 |                                  |
| 1008                         | Alcorn State University        | _ C  |                     | CLT1                 | College Transcript |     |        |                                  |
| 102                          | Univ of Alaska - Fairbanks     | C    |                     | CLT1                 | College Transcript |     |        |                                  |
| 1028                         | Austin Peay State University   | C    |                     | CLT1                 | College Transcript |     |        |                                  |
| 1036                         | Auburn Univ at Montgomery      | _ C  |                     | CLT1                 | College Transcript |     |        |                                  |
| 10461                        | Fordham University             | C    |                     | CLT1                 | College Transcript |     |        |                                  |
| 1051                         | Ball State University          | C    |                     | CLT1                 | College Transcript |     |        |                                  |
| 1060                         | Berea College                  | _ C  |                     | CLT1                 | College Transcript |     |        |                                  |
| 10866                        | Carpe Diem University          | C    |                     | CLT1                 | College Transcript |     |        |                                  |
| 1094                         | University of Colorado         | C    |                     | CLT1                 | College Transcript |     |        |                                  |
| 10975                        | Harvard University - Extension | C    |                     | CLT1                 | College Transcript |     |        |                                  |
| 11275                        | University of Toronto          | С    |                     | CLT1                 | College Transcript |     |        |                                  |
| 11315                        | Mount Saint Vincent            | С    |                     | CLT1                 | College Transcript |     |        |                                  |
| 11354                        | Vista Community College        | С    |                     | CLT1                 | College Transcript |     |        |                                  |

### Procedure

Follow these steps to complete the process.

| Step | Action                                                                                  |
|------|-----------------------------------------------------------------------------------------|
| 1    | Access the Source/Background Institution Code Validation Form (STVSBGI).                |
| 2    | Perform an Execute Query function.                                                      |
| 3    | Review the data.                                                                        |
|      | Note: If you do not need to add an institution, you can click the <b>Exit</b> icon now. |

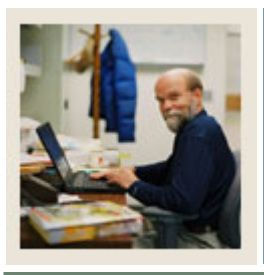

# **Transfer Articulation Using Banner 7**

Job Aid: Adding a New Institution (Continued)

Jump to TOC

## **Procedure, continued**

| Step | Action                                                                                     |
|------|--------------------------------------------------------------------------------------------|
| 4    | Perform an <b>Insert Record</b> function.                                                  |
| 5    | Enter a code in the n the Source/Background Institution field.                             |
|      |                                                                                            |
|      | Example: For practice, enter your initials.                                                |
| 6    | Enter a description of the code in the <b>Description</b> field.                           |
| 7    | Enter <i>C</i> (for college) in the <b>Type</b> field.                                     |
| 8    | Click the <b>Source Indicator</b> checkbox if the institution is a recruiting source.      |
| 9    | Select CLT1 (College Transcript) in the Admissions Request field to add this items to      |
|      | the admissions checklist.                                                                  |
| 10   | Enter Y for Yes or N for No in the <b>EDI</b> field to indicate whether the institution is |
|      | capable of receiving transcript information electronically via EDI.                        |
| 11   | Enter a number in the <b>FICE</b> field.                                                   |
|      |                                                                                            |
|      | Note: The FICE field is used for the Federal Interagency Commission on Education           |
|      | (FICE) Number assigned to each institution. If the FICE code is used as the                |
|      | Source/Background Institution Code, it does not need to be entered in the FICE field.      |
|      | A valid FICE code is required to send transcripts electronically via EDI to those          |
|      | institutions which are capable of receiving them. If a value exists in the FICE field,     |
|      | then this number will be used in the EDI process.                                          |
| 12   | Enter a number in the Voice Response Message Number field to assign a number to            |
|      | the recorded message that describes the source/background institution code for             |
|      | telephone applications.                                                                    |
| 13   | Click the Save icon.                                                                       |
| 14   | Click the <b>Exit</b> icon.                                                                |